## アプリからの操作方法・連絡手順

①マチコミのアプリを開き,お休み連絡を選択する。

| ≡₽₩J≣               |                                                        |                                                                                                    | C                                    | PC PC   | OINT<br>OP        |
|---------------------|--------------------------------------------------------|----------------------------------------------------------------------------------------------------|--------------------------------------|---------|-------------------|
| 連絡網(グループー覧) 編集      |                                                        |                                                                                                    |                                      |         |                   |
| ₽⊒≡                 | マチコミ小学校<br>1年生<br>(つ) タイムライン (田) ホームページ<br>+ グループを追加する |                                                                                                    |                                      |         |                   |
| 9745772             | <b>()</b><br>イベント出                                     | ~                                                                                                    | ●●●●●●●●●●●●●●●●●●●●●●●●●●●●●●●●●●●● | 59      | で、                |
| 1月24日 🍪 ちっとみる >     |                                                        |                                                                                                    |                                      |         |                   |
| 日 月<br>19 20        | 火<br>21                                                | 水<br>22                                                                                                    | 木<br>23                              | 金<br>24 | <b>±</b><br>25    |
| どこよりもお得。マチコミだけの特別価格 |                                                        |                                                                                                    |                                      |         |                   |
| <b>1</b><br>トップ リ   | CN え守り                                                 | ?<br><i><b>7</b><br/><i>7</i><br/><i>7</i><br/><i>7</i><br/><i>7</i><br/><i>7</i><br/><i>7</i><br/><i>7</i><br/><i>7</i></i> | - マチ                                 | フレ      | <b>000</b><br>その他 |

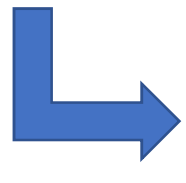

②「連絡する」を選択する。

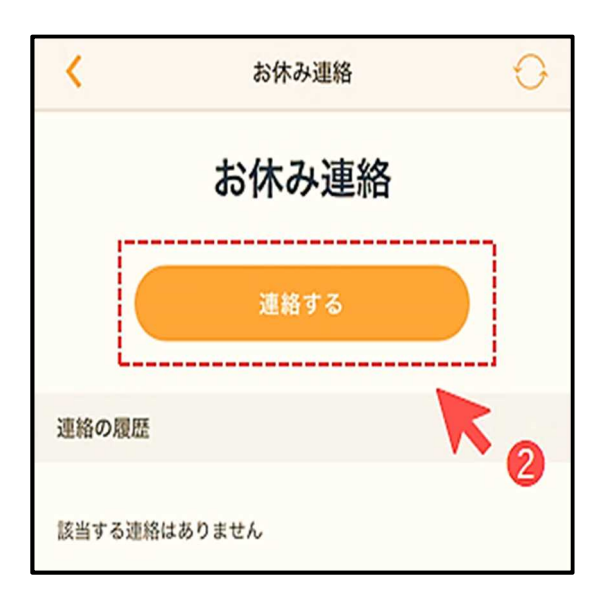

③各項目を入力して「確認」をタップ ④確認画面が出るので、問題なければ「送信」をタップ

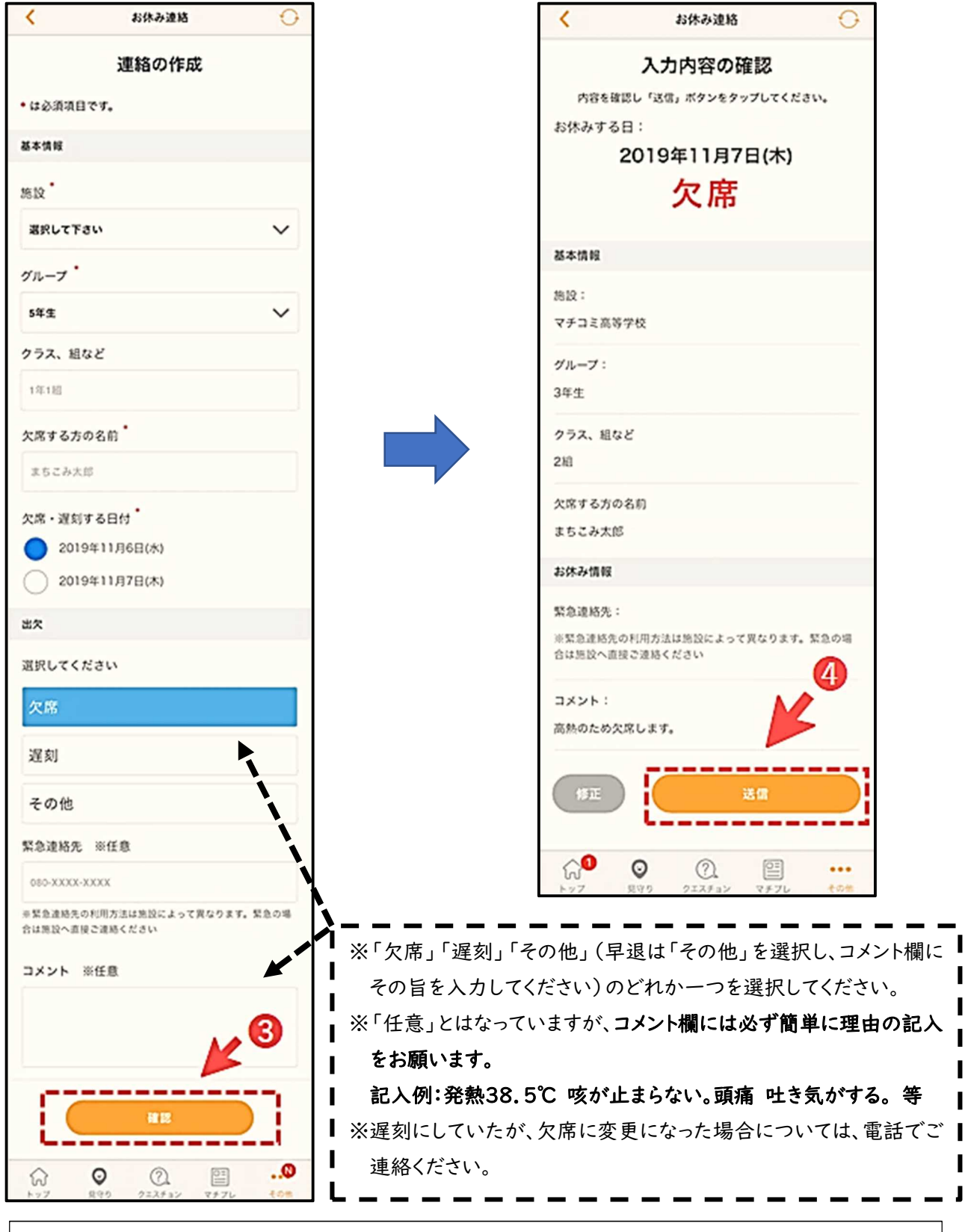

学校の HP にも掲載いたします。また、このお知らせはマチコミのメールでも添付しますので、印刷が見え にくい場合などはそちらを参考にしてください。